## ebay(イーベイ)アカウントと Paypal(ペイパル)アカウントのリンク

PayPal アカウントの認証が完了後、eBay アカウントとリンクをさせます。

1. eBay トップページの右上にある [My eBay] をクリックします。

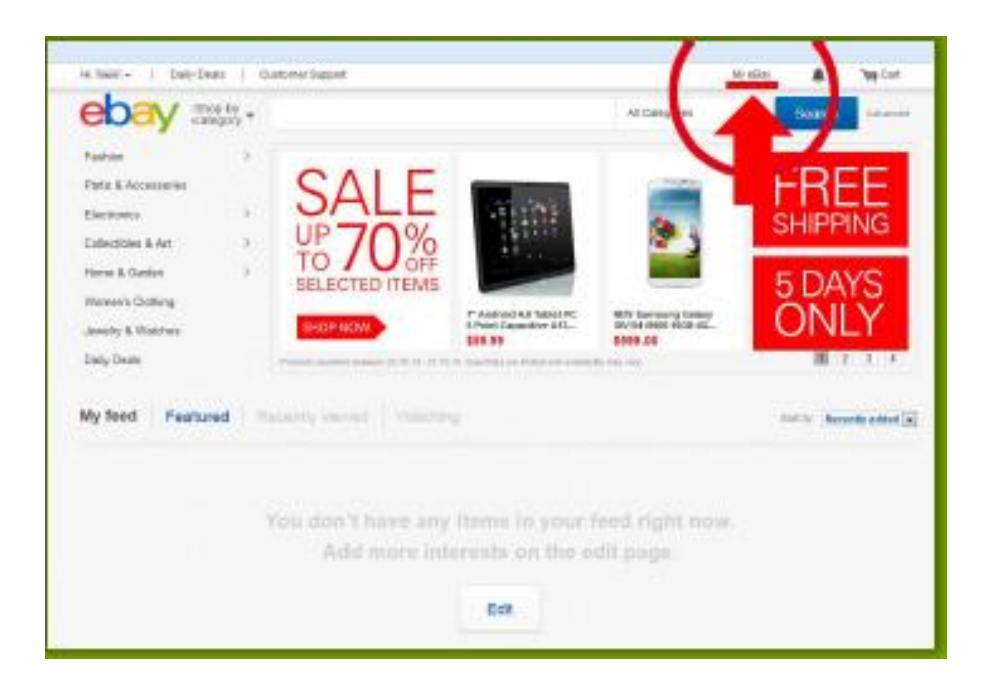

2. My eBay ページのタブメニューから [Account] を クリックします。

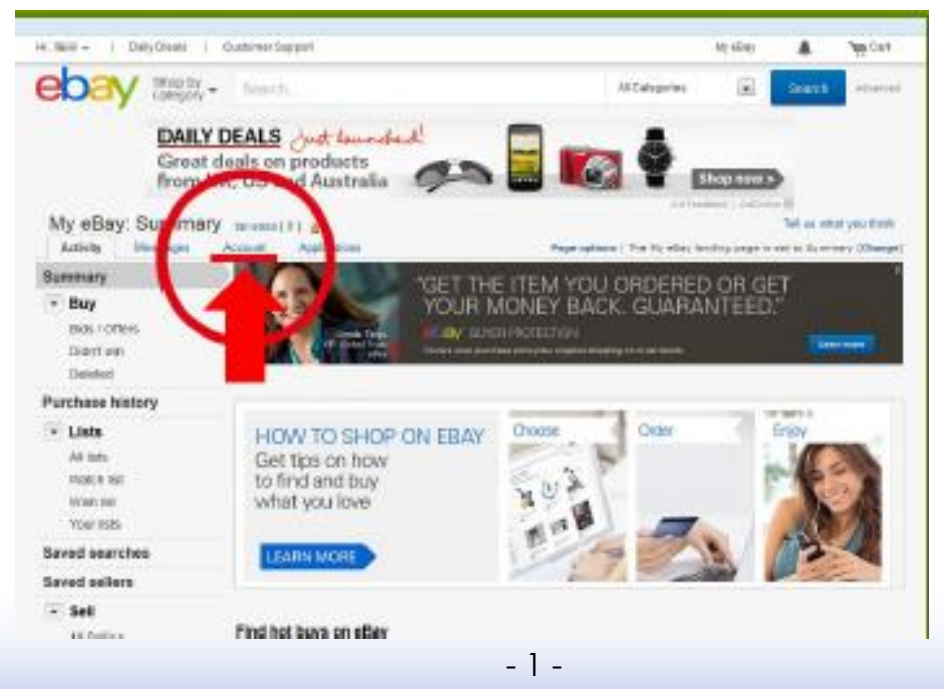

Copyright (C) 2015 ebay, amazon 輸出で海外進出! 副業貿易★倶楽部@ヤス. All Rights Reserved. 3. [My eBay Views] の中にある [PayPal Account] を クリックします。

|                                                                                                    | DAILY DEALS Jud landed<br>Great deals on products<br>from UK, US and Australia                                                                                                    | <b>100</b>                                                                                                    |
|----------------------------------------------------------------------------------------------------|----------------------------------------------------------------------------------------------------|----------------------------------------------------------------------------------------------------|
| ty eBay                                                                                                    | and Account Applications CD                                                                                                    | of Summers, Addition B                                                                                                    |
| ly silley Views                                                                                                    | Wy Account                                                                                                    | Date 24                                                                                                    |
| V Accession<br>- Concession Minimum<br>- Concession Minimum<br>- Concession Minimum<br>- Concession<br>- Concession<br>- Conce | Account Summary Label Institute annual Label Institute annual Institute annual Annual dae an of Dot.26.12 Lase at later of institute Countered Balances View All count annual ( Fee ( Denin ) Payment and other | LO 10 PP     LO 10 PP     LO 10 PP |

4. 画面右側にある「Link My Paypal Account」をクリックします。

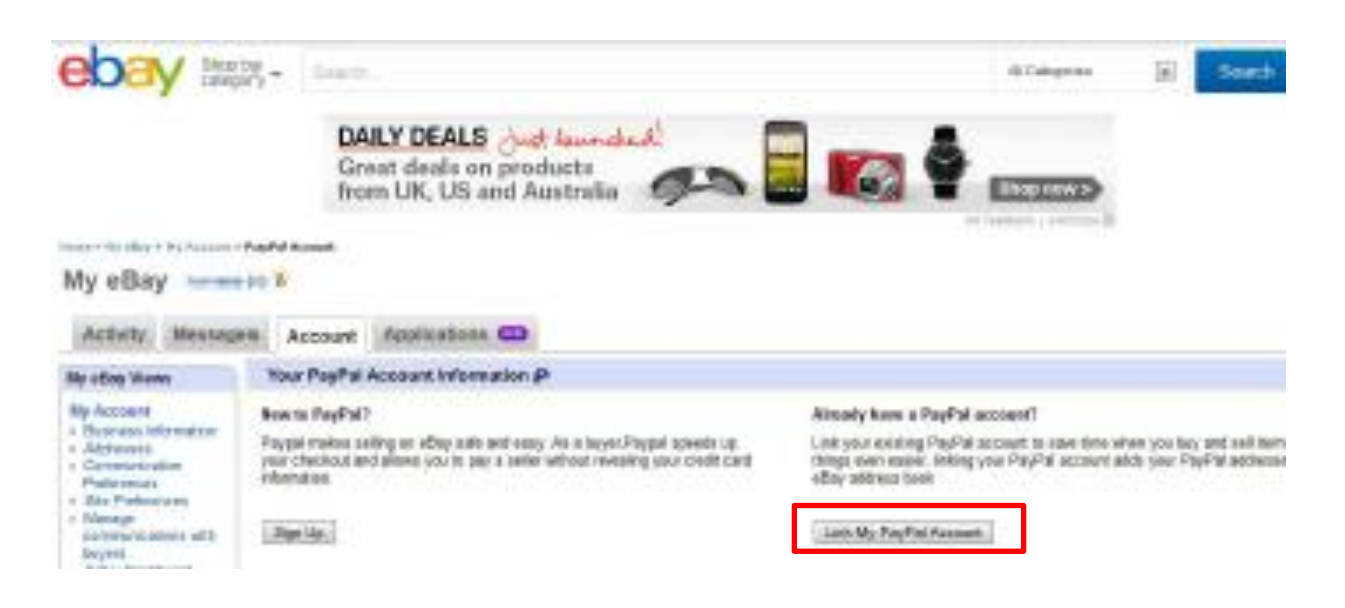

5. 認証のため、ebay のアカウントを入力し、「Sign in」を押すと、Paypal のログイン

画面に遷移します。

| ebay Welcome to eBay                                                                                                    |   |                                                                |
|----------------------------------------------------------------------------------------------------|---|----------------------------------------------------------------|
| Sign in Email or user ID   Presented  Presented  Presented  Presented in concentration  Presented in concentration  Sign in  Sign in | 0 | New to eBay?<br>Del stafed non: Its Rist and casyl<br>Register |

6. PayPal のアカウント情報を入力し、ログインし、「Link your Account」をクリック

する。

| Link Your Account                              |                                                                                                    | Serve Transaction 🔐        |
|------------------------------------------------|----------------------------------------------------------------------------------------------------|----------------------------|
| Log in to your existing iPayPal account to lin | i il lo your eBay acceunt <u>Don't hard a Panhal acceunt</u> ?                                                                                                    |                            |
| PeyPaltmail Address:                           |                                                                                                    |                            |
| ie g. nome@i                                   | tomain.com                                                                                                    |                            |
|                                                |                                                                                                    | LWK YOUR ADDDLAR           |
| Assat  Accounts   frees   Fr                   | vaca   Security Center   ContectUs   Lacel Acreements   D                                                                                                    | nonapara (lata (Masa Par   |
| About (Accounts) frees ( Pr                    | testa (Security Center (ContectUs (Lecel Accessments)) D<br>Copyright II: 1965-2015 RayPet: All rights reserved.<br>new advances: Par Pet Res. Lts., Par Andrés of Par-Pet advanced | aranipera (linta (Masa.Par |

7. 「Return to eBay」ボタンを押す。

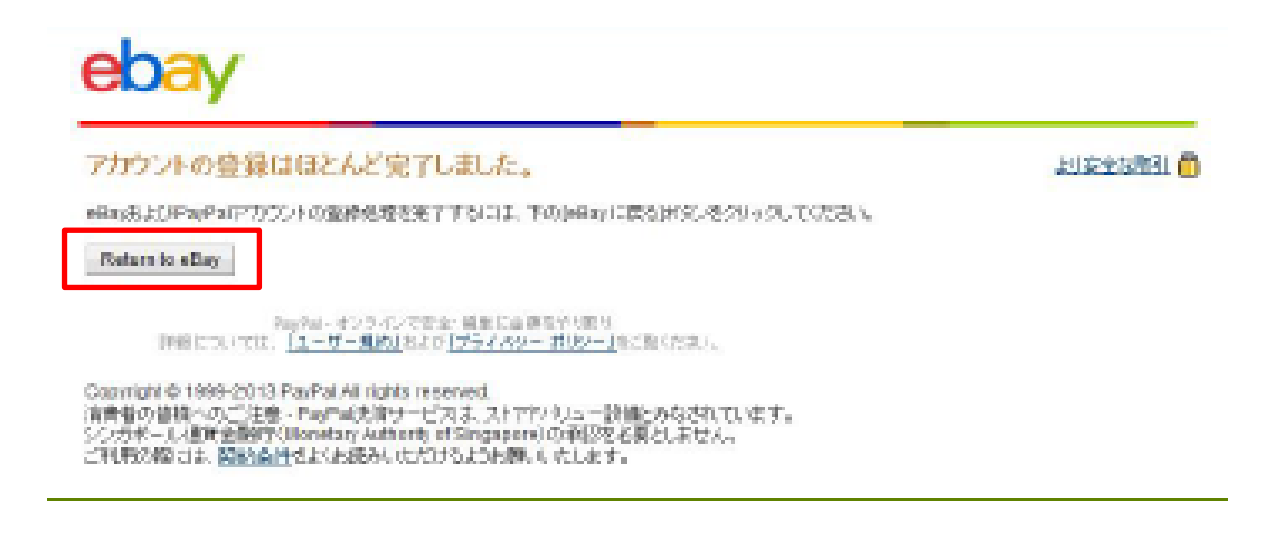

8. My ebay の左側のメニューから、「Paypal account」をクリックし、アカウント情報を

確認する。

| My eBay                                                                                                    | em #                                                                                                    |  |
|----------------------------------------------------------------------------------------------------|----------------------------------------------------------------------------------------------------|--|
| Activity Mexages Account Applications CD                                                                                                    |                                                                                                    |  |
| My inflate Viceous<br>My Assessed<br>- Annual Information<br>- Antibiotectural<br>- Star Productional<br>- Star Productional | Where Phylific Accesses information (P)         View and spaces your Phylific accesses information and public contents; Doning the links below all bills you for PopPa's secure velocity         If the processes' below;         If the processes' below;         If the processes' below;         If the processes' below;         If the processes' below;         If the processes' below;         If the processes' below;         If the processes' below;         If the processes below;         If the processes below |  |

[Your PayPal Account Information] ページに、「Your eBay account is linked with your PayPal account: (あなたの E メールアドレス)」という表示が出ていれば eBay と PayPal のリンクは成功です。 いよいよ、 ebay で販売可能となります !